# AAU Guidelines

Most people know the job of the AAU physician at this point, but it was felt having a guiding document would be helpful. The first portion is about the daily job itself. There is a portion regarding the handling of consults after it.

The hours are roughly 6am - 2pm. This can vary, depending on if it's Thursday or not.

Most patients arrive around 6 - 6:30. You'll be dancing around the pre-op nurses as they try to accomplish their job as well. Please be considerate of them, as they've a lot of patients to get ready too. Generally they work in teams of two and on one side of DOSC. I find if I start on the other side from them, we all rotate around the unit and don't step on each other's toes.

You'll want your status board (note: status board, not snapboard) to be <u>TEH Day Surgery</u>. This will show you a listing of all the DOSC bays, including all pertinent information. Almost all the way to the left will be a red circle with an exclamation point icon. Every patient with one of those needs a pre-op. Once you click the pre-op as ready, it goes away.

During the day, you'll likely need to order meds for pain for some patients, or anxiety, or deal with glucose issues. Occasionally you'll see a patient with medical or airway issues requiring you to contact whomever will be performing their anesthetic.

At about 1:30 or so, you'll need to switch to reviewing cases for the next day. Our PAT tab, which should ideally show all patients our nurses doing phone pre-ops have flagged for review, does not work. This has been discussed with the EPIC teams – multiple times.

Instead, we have a work around. You'll need to have your snapboard (this time really snapboard, not the other one) set to <u>TEH Anesthesia Hallrunner</u>. Scanning through the cases for the next day, those flagged for a need for review will have a small file folder icon with a red exclamation point. This doesn't go away when you review them, and there's no button to hit in their file to denote that you have. Instead, I typically type something in the initial free text box below where the pre-op nurse has. My most common phrase goes something like: Chart reviewed. No orders needed. Pt optimized. LAH 8/3/14. Or if there's something else of relevance, I put it there.

#### **Pre-Admission Testing Consults**

While consults are rare for AAU, they come up often enough that we need a process for it so we aren't reinventing the wheel each time. Below is the process that we have so far, which generates a note that is attached to the consult request and which will show up in the CONSULTS tab of the patient's record. Billing is included below as well.

## To Do a Consult:

- 1) Find the patient through Patient Station
- Look in Encounters. You're looking for a consult for TEH Pre-Admission Testing
  a. Make sure you change the dates searched for. Mine defaulted to two months prior for some reason.
- 3) Double click on it and it will bring you to a page almost identical to the one we always land on when double clicking on a patient.
- 4) In order to generate a consult note that will fill the requirements, you need to go to the NOTES tab along the left hand side.
- 5) Up top, click NEW NOTE
- 6) For the type, it's CONSULTS
- 7) Choose the service (ANESTHESIOLOGY AND PAIN MANAGEMENT)
- 8) It gives a blank page. Type in your consult. (See the next page for note requirements.)
- 9) Sign the note

## Charges:

- 1) After doing the note, look for CHARGES
- 2) New charge
- 3) Click in this order, each of which is a subgroup that opens up:
  - a. Professional Charges
    - i. Consult

- 1. Outpatient
  - a. Choose a new patient visit, of whatever length you spent
  - b. Click on it to choose a diagnosis
    - i. I picked the diagnosis that matched the reason the patient was sent to us (i.e., COPD).

4) File charges

#### The Note:

In order to successfully bill for the consultation, our note needs to contain the following:

History of Present Illness Review of Systems Limited Physical Exam Assessment / Plan

Three of these you'll be free texting. But for the Review Of Systems part, you type in .ROS

| Chentest,One - New Note by ANESTHESIA, ANES | STHESIOLOGIST                                                                                                    |                  |
|---------------------------------------------|----------------------------------------------------------------------------------------------------|------------------|
| Type: Consults 🔎 Service: Anesthesi         | iology 🔎 Date: 8/29/2014 📰 Time: 11:58 AM 🕓                                                                                                    | 🕒 Bookmark       |
| Cosign Required                             |                                                                                                    |                  |
| Patient does not have any consult orders.   |                                                                                                    |                  |
| 😓 🖪 🎂 🖉 😭 🕂 Insert SmartText 🔁 🗇 🖶 🙋 🗐 🔛    |                                                                                                    |                  |
| Review of Systems - {ros master:310782      | }                                                                                                    | <u> </u>         |
|                                             | History obtained from {:310783}<br>General ROS: {:310653}<br>Psychological ROS: {:310655}<br>Ophthalmic ROS: {:310655}<br>ENT ROS: {:310657}<br>Allergy and Immunology ROS: {:310675}<br>Hematological and Lymphatic ROS: {:310665}<br>Endocrine ROS: {:310667}<br>Breast ROS: {:311036}<br>Respiratory ROS: {:310659}<br>Cardiovascular ROS: {:310661}<br>Gastrointestinal ROS: {:3106671}<br>Musculoskeletal ROS: {:310677}<br>Neurological ROS: {:310673}<br>***                                                                                                    |                  |
| <u>۲</u>                                    |                                                                                                    | Þ                |
|                                             | vor var and state var and set of the set of the set of | X <u>C</u> ancel |

Pick the Review of Systems you want to use and it'll bring up a script text like we use for our post-op evaluations. Follow it up with an exam and assessment/plan, sign the note, and you're golden.